# Sola Salon Studios - Custom Views Filters

Filters allow you to find specific sets of contacts (Pros) deals quickly and easily. Custom views or saved views allow you to access those filtered views without having to apply them every single time you come into HubSpot.

In this guide we will be going through:

- Custom Views and Filters for Deals
  - Note: The same process for Deals can be done with Contact (Pros)

25 Steps <u>View most recent version</u>

| Created by    | Creation Date | Last Updated |
|---------------|---------------|--------------|
| Doug Davidoff | Dec 04, 2024  | Jan 24, 2025 |

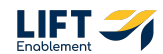

# Navigate to Deals - Go to the CRM menu in the navigation to the left

| Д   | Deals 🔻   |                                                         |
|-----|-----------|---------------------------------------------------------|
| —   | All deals | ×                                                       |
| 88  | CRM       |                                                         |
| 2   | Contacts  | Crec                                                    |
| 4   | Companies | ×                                                       |
| 2   | Deals     | 5 < CONNECTING                                          |
| ē _ | Tickets   | n 24 kanban deal   1   4/28<br>Location: Demo Locations |

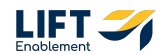

## **Click on Deals**

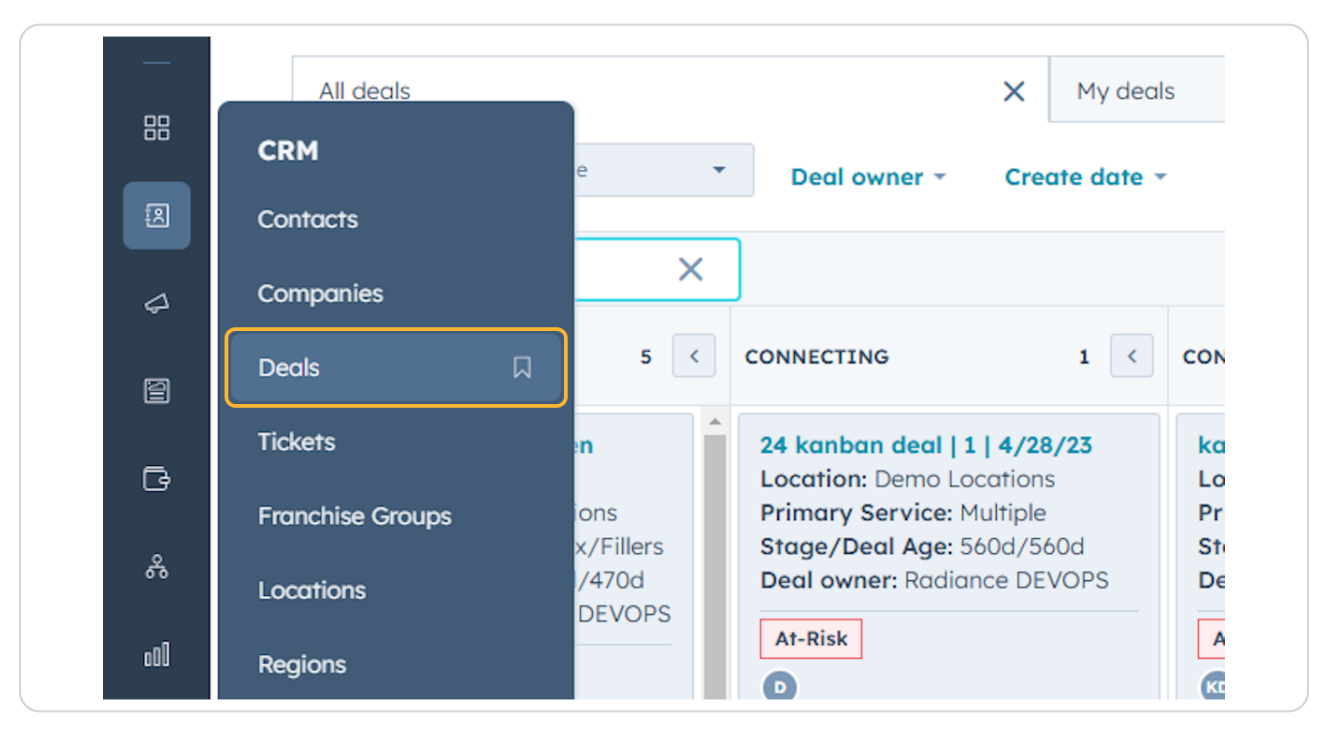

### STEP 3

# You'll be brought to the Deal overview

| Search HubSpot                                                                                                    |                                                                                                    |                                                                                                    |                                                                                                    |                                                                                                    |                                                                                                    | ୍ ଲ ଡ ବ 🕫                                                                                                    | 🚯 Sola Salan Stu                                                                        |
|----------------------------------------------------------------------------------------------------|----------------------------------------------------------------------------------------------------|----------------------------------------------------------------------------------------------------|----------------------------------------------------------------------------------------------------|----------------------------------------------------------------------------------------------------|----------------------------------------------------------------------------------------------------|----------------------------------------------------------------------------------------------------|-----------------------------------------------------------------------------------------|
| Deals -                                                                                                    |                                                                                                    |                                                                                                    |                                                                                                    |                                                                                                    |                                                                                                    | Actions -                                                                                                    | port Create dea                                                                         |
| All deals                                                                                                    | × My dea                                                                                                    | is                                                                                                    | + Add view (2/                                                                                                    | 50) All Views                                                                                                    |                                                                                                    |                                                                                                    |                                                                                         |
| E III Leosing Pipeline                                                                                              | Deal owner - Create date -                                                                                              | Last activity date - Close d                                                                                                | ate - (1) Test Record - ×                                                                                                   | + More Clear quick filters                                                                                                    | Advanced filters                                                                                                    |                                                                                                    | -                                                                                       |
| Search name or descriptio <b>Q</b>                                                                                  |                                                                                                    |                                                                                                    |                                                                                                    |                                                                                                    |                                                                                                    | Create report 6                                                                                                | Board options                                                                           |
| NEW 3 C                                                                                                    | CONNECTING 2 C                                                                                                    | CONNECTED 2 C                                                                                                    | TOUR SCHEDULED 9 C                                                                                                    | TOUR COMPLETED 7 C                                                                                                    | WAITLIST 3 <                                                                                                    | CLOSED LEASED! 4                                                                                               | CLOSED/NURTURE                                                                          |
| Demo Locations: James Harris<br>Location: Demo Locations<br>Primary Service: Brows<br>Deal owner: Louro Goble       | Demo Locations: John Davis<br>Location: Demo Locations<br>Primary Service: Permonent<br>Makeup<br>Stage/Deal Age: 6d/6d | CRM Demo: Emily Harris<br>Location: CRM Demo<br>Primary Service: Other<br>Stage/Deal Age: 3d/6d<br>Deal owner: Hannah Munoz | CRM Demo: David Moore<br>Location: CRM Demo<br>Primary Service: Barber<br>Stage/Deal Age: 6d/6d<br>Deal owner: Dylan Taylor | Demo Locations: James Brown Location: Demo Locations Primary Service: Botox/Fillers Stage/Deal Age: 6d/6d                            | CRM Demo: Anna Johnson<br>Location: CRM Demo<br>Primary Service: Microblading<br>Stage/Deal Age: 6d/6d<br>Deal owner: Laura Gable | Demo Locations: James<br>Taylor<br>Location: Demo Locations<br>Primary Service: Other<br>Stage/Deal Age: 6d/0d | CRM Demo: Em<br>Location: CRM I<br>Primary Service<br>Stage/Deal Age<br>Deal owner: Ast |
| No activity for 6 days                                                                                              | Deal owner: Dylan Taylor Slow                                                                                           | On-Trock                                                                                                    | On-Track                                                                                                    | Deal owner: Ashley Carvalho On-Track                                                                                                 | No activity for 6 days                                                                                                    | Beal owner: Dylan Taylor                                                                                       | CRM Demo: An                                                                            |
| t No activity scheduled Demo Locations: Laura Harris                                                                | No activity for 6 days<br>t No activity scheduled                                                                       | Task 3 hours ago<br>Meeting in 8 days                                                                                       | No activity for 6 days<br>1 No activity scheduled                                                                           | No activity for 6 days                                                                                                    | Demo Locations: James                                                                                                    | Demo Location2: Robert<br>Davis                                                                                | Location: CRM<br>Primary Service                                                        |
| Location: Demo Locations<br>Primary Service: Microblading<br>Deal owner: Hannah Munoz                               | Demo Location2: Sarah Brown                                                                                             | CRM Demo: David Doe<br>Location: CRM Demo<br>Primary Service: Skincare                                                      | Demo Location2: Sarah<br>Moore<br>Location: Demo Location2                                                                  | Demo Location2: Robert<br>Harris                                                                                                    | Johnson<br>Location: Demo Locations<br>Primary Service: Botox/Fillers                                                             | Location: Demo Location2<br>Primary Service: Permanent<br>Makeup                                               | Stage/Deal Ag<br>Deal owner: As                                                         |
| No activity for 6 days                                                                                              | Primary Service: Microblading<br>Stage/Deal Age: 6d/6d<br>Deal owner: Lawa Gobie                                        | Stage/Deal Age: 6d/6d<br>Deal owner: Ashley Carvalho                                                                        | Primary Service: Brows<br>Stage/Deal Age: 6d/6d                                                                             | Location: Demo Location2<br>Primary Service: Permanent                                                                               | Stage/Deal Age: 6d/6d<br>Deal owner: Laura Gable                                                                                  | Stage/Deal Age: 6d/0d<br>Deal owner: Dylan Taylor                                                              | CRM Demo: Ani                                                                           |
| ! No activity scheduled                                                                                             | Sinw                                                                                                    | On-Track                                                                                                    | On-Track                                                                                                    | Stage/Deal Age: 6d/6d                                                                                                    | No activity for 6 days                                                                                                    |                                                                                                    | Primary Service                                                                         |
| Demo Location2: Sarah Smith<br>Location: Demo Location2<br>Primary Service: Microblading<br>Deal owner: Loura Gable | 8<br>No activity for 6 days<br>t No activity scheduled                                                                  | No activity for 6 days<br>t No activity scheduled                                                                           | No activity for 6 days     No activity scheduled                                                                            | On-Track                                                                                                    | t No activity scheduled Demo Locations: Jane Brown Location: Demo Locations                                                       | CRM Demo: David Moore<br>Location: CRM Demo<br>Primary Service: Permanent<br>Stage/Deal Age: 6d/0d             | Removal<br>Stage/Deal Age<br>Deal owner: Lou                                            |
|                                                                                                    |                                                                                                    |                                                                                                    | Demo Locations: James                                                                                                    | 1 No activity scheduled                                                                                                    | Primary Service: Permanent<br>Makeup                                                                                              | Dear owner: Dylan Taylor                                                                                       | CRM Domo: Em                                                                            |
| No activity for 6 days<br>t No activity scheduled                                                                   |                                                                                                    |                                                                                                    | Davis<br>Location: Demo Locations<br>Primary Service: Microblading<br>Stage/Deal Age: 6d/6d<br>Deal owner: Hannah Munoz     | Demo Locations: John Moore<br>Location: Demo Locations<br>Primary Service: Lashes<br>Stage/Deal Age: 6d/6d<br>Deal event Lowie Coble | Stage/Deal Age: 6d/6d<br>Deal owner: Ashley Carvalho                                                                              | Demo Locations: Michael     Jackson     Locations Demo Locations     Primary Service: Brows                    | Location: CRM<br>Primary Service<br>Makeup<br>Stage/Deal Ag<br>Deal owner: Ho           |
| Total: \$0                                                                                                    | Total: \$0                                                                                                    | Total: \$0                                                                                                    | Total: \$0                                                                                                    | Total: \$0                                                                                                    | Total: \$0                                                                                                    | Total: \$0                                                                                                    | Tot                                                                                     |

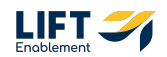

At the top of the Deal overview are tabs you can jump between. These tabs are different views that filter on specific elements

| ø        | ۹ | Search HubSpot                                                                                                    |                                                                                                    |         |
|----------|---|----------------------------------------------------------------------------------------------------|----------------------------------------------------------------------------------------------------|---------|
| R        |   | Deals <del>-</del>                                                                                                    |                                                                                                    |         |
| -        |   | All deals                                                                                                    | X My deals + Add                                                                                                    | d vie   |
| ii<br>R  |   | E III Leasing Pipeline                                                                                                | Deal owner - Create date - Last activity date - Close date - (1) Test Record -                                                                                                    | >       |
| 2        |   | Search name or description                                                                                            | ٩                                                                                                    |         |
| 2        |   | NEW                                                                                                    | CONNECTING 2 CONNECTED 2 C TOUR SCHEDULED                                                                                                    |         |
| 2°<br>2° |   | Demo Locations: James Ha<br>Location: Demo Locations<br>Primary Service: Brows<br>Deal owner: Laura Gable<br>On-Track | Demo Locations: John Davis<br>Location: Demo Locations     CRM Demo: Emily Harris<br>Location: CRM Demo     CRM Demo: Demo       Primary Service: Permanent<br>Makeup     Primary Service: Other     Location: CRM Demo       Stage/Deal Age: 6d/6d     Stage/Deal Age: 3d/6d     Stage/Deal Age: 6d/6d       Deal owner: Dylan Taylor     On-Track     On-Track | re<br>r |
|          |   | No activity for 6 days<br>No activity scheduled                                                                       | Slow (2)<br>Task 3 hours ago No activity for 6 days                                                                                                    |         |

#### **STEP 5**

# For example, Click on My deals

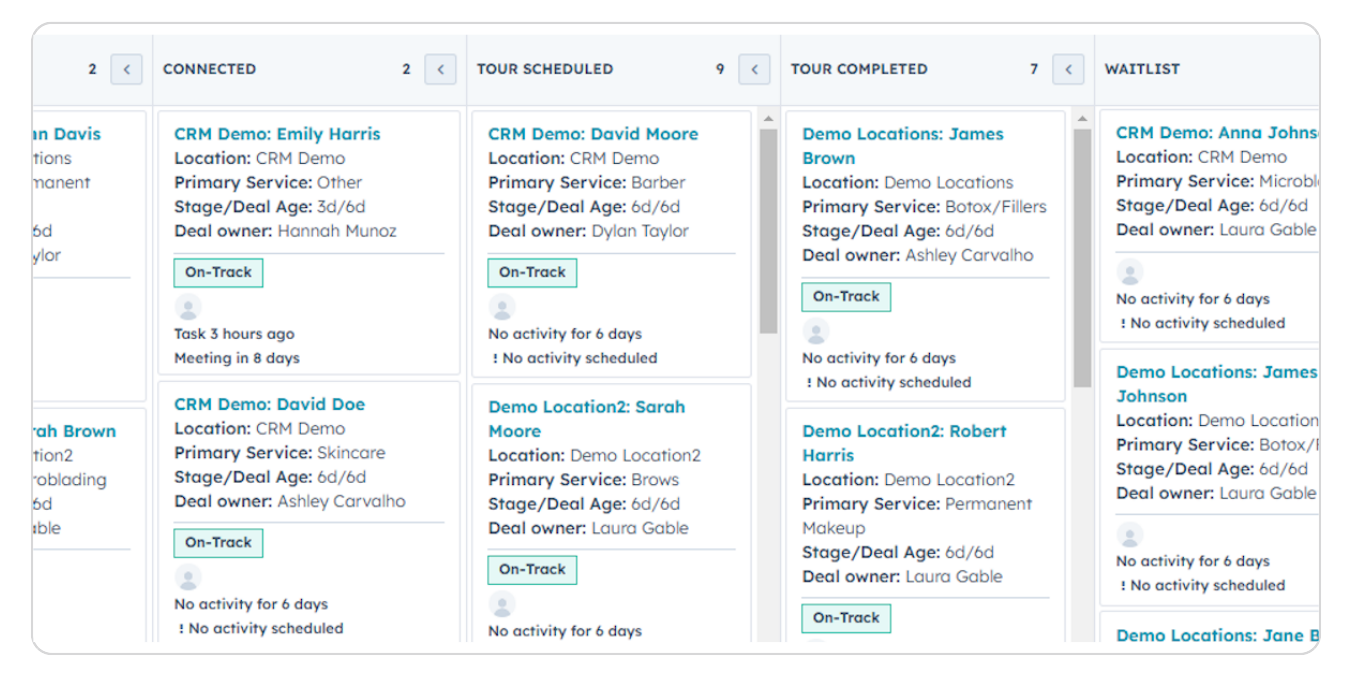

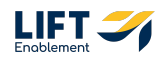

This view will show all the Deals where you are the Deal owner

| \ فر    | Q, Search HubSpot                | Cm K                         | +                                                                      |                                                                                      |                                                                                     | <ul> <li>€ Ξ Ø Ø</li> </ul> | 🕼 💧 Sola Salon Studios 🔹                                                    |
|---------|----------------------------------|------------------------------|------------------------------------------------------------------------|--------------------------------------------------------------------------------------|-------------------------------------------------------------------------------------|-----------------------------|-----------------------------------------------------------------------------|
| П       | Deals -                          |                              |                                                                        |                                                                                      |                                                                                     | Actions                     | r Import Create deal                                                        |
|         | All deals                        | My deals                     |                                                                        | $\times$ + Add view (2/50                                                            | ) All Views                                                                         |                             |                                                                             |
|         | E III Leasing Pipeline * (1) Dea | al owner * 🛛 × Create date * | Last activity date - Close date                                        | - + More Clear quick filters                                                         | $\equiv$ Advanced filters                                                           |                             | 5 <b>B</b> H                                                                |
| \$      | Search name or descriptio Q      |                              |                                                                        |                                                                                      |                                                                                     | Creat                       | e report 🕼 Board options 🕶                                                  |
| 8       | NEW 0 C                          | CONNECTING 0 C               | CONNECTED 1 <                                                          | TOUR SCHEDULED 5 <                                                                   | TOUR COMPLETED 1                                                                    | WAITLIST 0                  | CLOSED LEASED!                                                              |
| 6       |                                  |                              | CRM Demo: Emily Harris<br>Location: CRM Demo<br>Primary Service: Other | Demo Locations: James<br>Davis<br>Location: Demo Locations                           | Demo Locations: Jane Brown<br>Location: Demo Locations<br>Primary Service: Multiple |                             | Demo Locations: Michael<br>Jackson<br>Location: Demo Locations              |
| &<br>.1 |                                  |                              | Stage/Deal Age: 11d/14d<br>Deal owner: Hannah Munoz                    | Primary Service: Microblading<br>Stage/Deal Age: 14d/14d<br>Deal owner: Hannah Munoz | Stage/Deal Age: 14d/14d<br>Deal owner: Hannah Munoz                                 |                             | Primary Service: Brows<br>Stage/Deal Age: 14d/0d<br>Deal owner: Hannah Muno |
| 8       |                                  |                              | Reeting 2 hours ago                                                    | Slow<br>30                                                                           | No activity for 14 days                                                             |                             | ٢                                                                           |
| 6       |                                  |                              | lusk une ni 4 unys                                                     | ! No activity scheduled                                                              | i no uchivity scieduled                                                             |                             |                                                                             |
| —       |                                  |                              |                                                                        | Demo Locations: Laura<br>Harris                                                      |                                                                                     |                             |                                                                             |
| +       |                                  |                              |                                                                        | Location: Demo Locations<br>Primary Service: Microblading<br>Stage/Deal Age: 6d/14d  |                                                                                     |                             |                                                                             |
| 8       |                                  |                              |                                                                        | On-Track                                                                             |                                                                                     |                             |                                                                             |
|         |                                  |                              |                                                                        | Task 2 days ago<br>1 No activity scheduled                                           |                                                                                     |                             |                                                                             |
|         |                                  |                              |                                                                        | w                                                                                    |                                                                                     |                             |                                                                             |
|         | Total: \$0                       | Total: \$0                   | Total: \$0                                                             | Total: \$0                                                                           | Total: \$0                                                                          | Total: \$0                  | Total: \$0                                                                  |

## STEP 7

# You can Add a view by Clicking on the +Add view

|            | ×                   | + Add view (2/50) All Views                   |     |
|------------|---------------------|-----------------------------------------------|-----|
| <u>5</u> + | Close date - + More | Clear quick filters $\equiv$ Advanced filters |     |
|            |                     |                                               |     |
|            | 1 < TOUR SCHEDULED  | 5 < TOUR COMPLETED                            | 1 < |

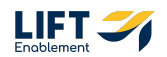

Here you can choose a view already created or you can Create a new view and include the filters you want to see

| Q Search HubSpot |                                | CTM K (+)          |       |                                            |                                                    | ° 8 0      | 0         | æ   (     | Sola Salon Stur            |
|------------------|--------------------------------|--------------------|-------|--------------------------------------------|----------------------------------------------------|------------|-----------|-----------|----------------------------|
| Deals -          |                                |                    |       |                                            |                                                    |            | Actions • | Import    | Create deal                |
| All deals        |                                | My deals           |       | × + Add view (2/50                         | ) All Views                                        |            |           |           |                            |
| E III Leasing Pi | Search                         |                    |       | ٩                                          | = Advanced filters                                 |            |           |           | ۰ <b>و</b>                 |
| Search name or   | > HubSpot Provided (6)         | Admin Promoted (2) |       | Created by others (279)                    |                                                    |            | Create re | port 🖉    | Board options <del>•</del> |
| NEW              | All deals                      | All deals          | Creat | 0 Burnsville Only                          | OUR COMPLETED 1                                    | WAITLIST   | 0 <       | CLOSED LI | EASED!                     |
|                  | Deals I'm collaborating on NEW | My deals           | ed by | Needham                                    | Demo Locations: Tane Brown                         |            |           | Demo L    | ocations: Michae           |
|                  | Forecast                       |                    | me (  | 0 Blaine Only                              | Location: Demo Locations                           |            |           | Jackson   | n<br>Pamo Location         |
|                  | My deals                       |                    | 9     | 0 Eagan Only                               | Stage/Deal Age: 14d/14d                            |            |           | Primary   | Service: Brows             |
|                  | My won deals this month        |                    |       | 0 East Metro - Twin Cities                 | Slow                                               |            |           | Deal ow   | ner: Hannah Mur            |
|                  | New deals this month           |                    |       | 0 Eden Prairie Only                        | 0                                                  |            |           | •         |                            |
|                  |                                |                    | >     | Load more                                  | No activity for 14 days<br>1 No activity scheduled |            |           |           |                            |
|                  | Create new view                |                    |       |                                            |                                                    |            |           |           |                            |
|                  |                                |                    |       | Location: Demo Locations                   |                                                    |            |           |           |                            |
|                  |                                |                    |       | Stage/Deal Age: 6d/14d                     |                                                    |            |           |           |                            |
|                  |                                |                    |       | On-Track                                   |                                                    |            |           |           |                            |
|                  |                                |                    |       | 0                                          |                                                    |            |           |           |                            |
|                  |                                |                    |       | Task 2 days ago<br>1 No activity scheduled |                                                    |            |           |           |                            |
| Total: \$        | to Total: \$0                  | Total: \$0         |       | Total: \$0                                 | Total: \$0                                         | Total: \$0 |           |           | Total: \$0                 |

## STEP 9

# To create a new view, Click Create new view

| My won deals this month<br>New deals this month |  |
|-------------------------------------------------|--|
| Create new view                                 |  |
|                                                 |  |

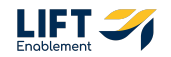

## Add a Name and who the view is Shared with

Private - Only you can see the view My team - Only those on your team can see the view Everyone - All people within HubSpot can see the view

| Create a saved view               | × |
|-----------------------------------|---|
| Saved views created: 287 of 5,000 |   |
| Name *                            |   |
| Hannah's View                     | ~ |
| Shared with *                     |   |
| O Private                         |   |
| O My team:                        |   |
| Everyone                          |   |
| Confirm Cancel                    |   |
|                                   |   |

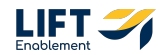

# **Click Confirm**

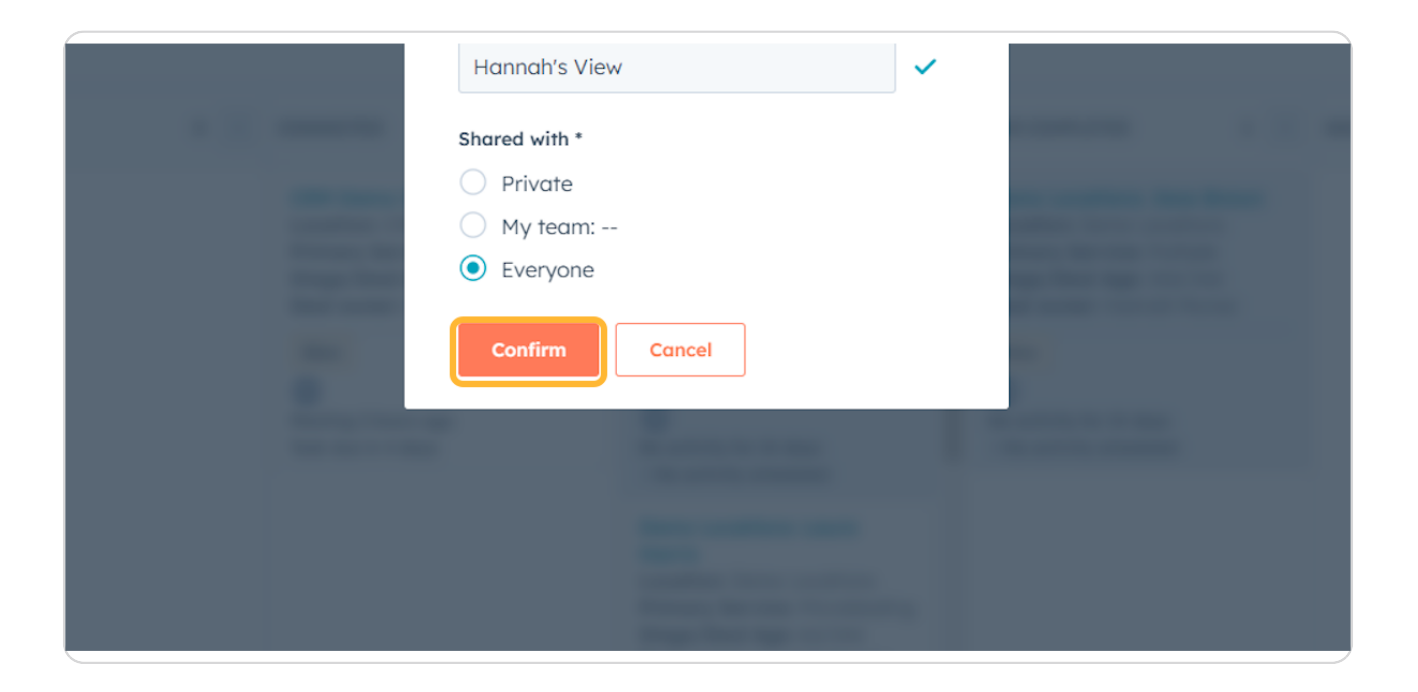

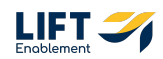

# You will need to add Filters to the new view and Click Save when you're done to lock them in place

The new view will not be configured how you want it when initially created. Follow the below steps to understand Filters.

Note: If you do not save the view, all of your work for the Filters you've chosen will be lost.

| >>  | Q Search HubSpot                                  |                                                                           | 🐁 🚍 🕐 💩 🦑 🧄 Sola Salon Studios 🕶     |
|-----|---------------------------------------------------|---------------------------------------------------------------------------|--------------------------------------|
| Д   | Deals *                                           |                                                                           | Actions - Import Create deal         |
| -   | All deals                                         | My deals Hannah's View                                                    | $\times$ + Add view (3/50) All Views |
|     | E III Leasing Pipeline * Deal owner * Create date | Last activity date      Close date      + More                            | ~ <b>• •</b>                         |
|     | Search name or descriptic Q                       |                                                                           | Create report @ Board options -      |
| 4   | NEW 65.913 CONNECTING                             | 23.357 C CONNECTED 15.237 C TOUR SCHEDULED 1.737 C TOUR COMPLETED 2.157 C | WAITLIST 5.128 CLOSED LEASED! 9.5    |
| 8   |                                                   |                                                                           |                                      |
| G   |                                                   |                                                                           |                                      |
| Å   |                                                   |                                                                           |                                      |
| cOl |                                                   |                                                                           |                                      |
| 8   |                                                   |                                                                           |                                      |
| D   |                                                   |                                                                           |                                      |
| -   |                                                   |                                                                           |                                      |
| *   |                                                   |                                                                           |                                      |
| 5   |                                                   |                                                                           |                                      |
|     |                                                   |                                                                           |                                      |
|     |                                                   |                                                                           |                                      |
|     |                                                   |                                                                           |                                      |
|     |                                                   |                                                                           | ,                                    |

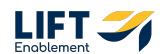

## Underneath the Saved views, you'll find the Filters

You can easily filter on Deal owner, Create date, Last activity date, and More. If there's something else you'd like to Filter on, you'll be able to get that in the Advanced filters.

|                            | My deals                       | Hc                          | annah's View |
|----------------------------|--------------------------------|-----------------------------|--------------|
| Pipeline  Deal owner  Crea | te date 👻 Last activity date 👻 | Close date = + More = Advar | nced filters |
| or descriptic Q            |                                |                             |              |
| 65,913 < CONNECTING        | 23,357 < CONNECTED             | 15,237 < TOUR SCHEDULED     | 1,737 < TOUR |
|                            |                                |                             |              |
|                            |                                |                             |              |
|                            |                                |                             |              |

### **STEP 14**

As an example, if you want to filter on Deals that are owned by you, Click the Deal owner dropdown

| als 👻        |                               |                                      |
|--------------|-------------------------------|--------------------------------------|
| ll deals     |                               | My deals                             |
| Leasin       | g Pipeline 🔻 🛛 Deal owner 👻 🖉 | Create date - Last activity date - C |
| earch name ( | or descriptic Q               |                                      |
| w            | 65,913 < CONNECTING           | 23,357 < CONNECTED                   |
|              |                               |                                      |

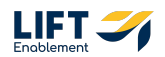

Check Me. This will help filter down Deals so you aren't distracted by anyone else's Deals in the system.

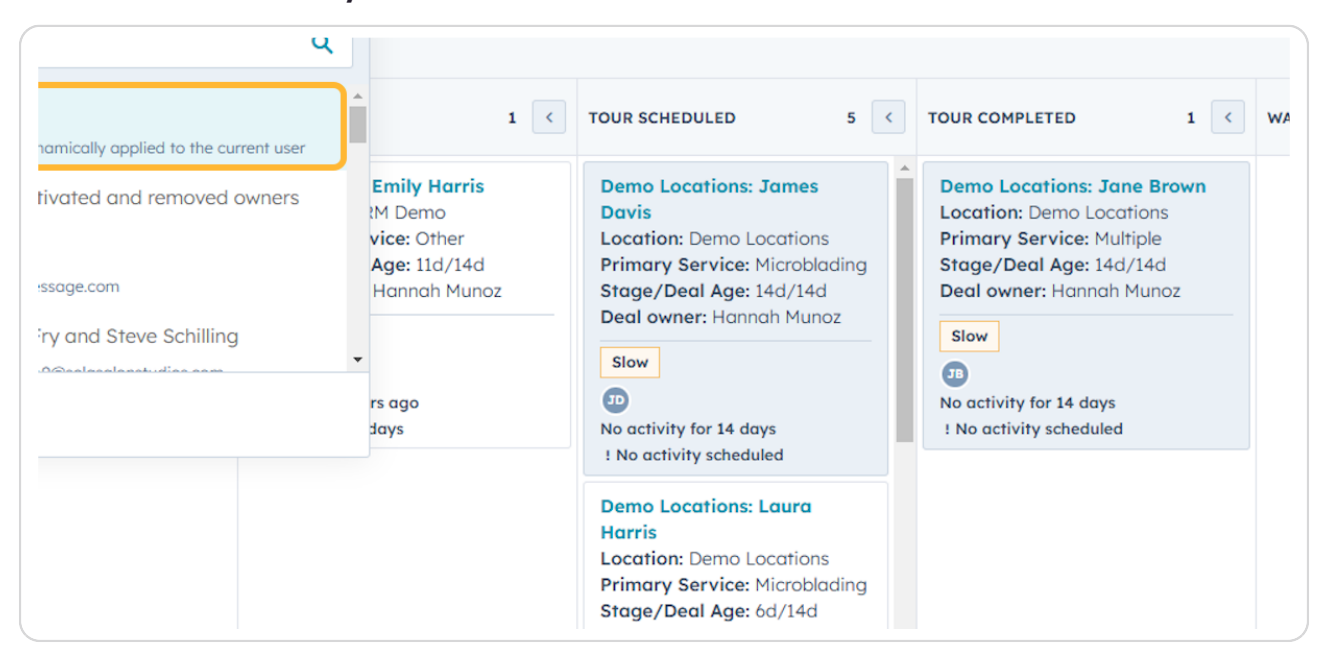

#### STEP 16

# If there's an element you want to filter on, but don't see it, Click Advanced filters

|               | Hannah's  | View       |                           |      | ×        | - Add viev |
|---------------|-----------|------------|---------------------------|------|----------|------------|
| + More        | Clear qui | ck filters | $\equiv$ Advanced filters |      |          |            |
|               |           |            |                           |      |          |            |
| OUR SCHEDULED | )         | 5 <        | TOUR COMPLETED            | 1 <  | WAITLIST |            |
| Demo Location | ns: James | <b>^</b>   | Demo Locations: Jane B    | rown |          |            |

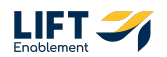

# This will allow you to filter on a multitude of items

For example here I am filtering on a Deal Stage

|                                                                                 | All Filters                                  |                           | × |
|---------------------------------------------------------------------------------|----------------------------------------------|---------------------------|---|
| Hannah's View                                                                   | Quick filters Hide                           | Add filter                |   |
|                                                                                 | table.                                       | deal stage                | × |
| tore Clear quick filters = Advanced                                             | Deal owner:<br>Me ×                          | Deal Status               |   |
|                                                                                 | AND                                          | 🔯 Deal stage              |   |
| IEDULED 5 < TOUR COMPLETED                                                      | Advanced Filters                             | Deal Stage Entered        |   |
| .ocations: James Demo Location                                                  |                                              | Deal Stage Entered (Date) |   |
| n: Demo Locations Primary Service                                               | This view descrift have any advanced filters | Abc Deal Stage Name       |   |
| <pre>/ Service: Microblading<br/>Deal Age: 14d/14d<br/>/mer: Hannah Munoz</pre> | Select a filter to begin.                    | Abc Deal Stage Name (CMS) |   |

#### **STEP 18**

## For this filter I can drill down to filter on a specific Deal Stage

|     |                                                                                                    |     |                |     |                | AN                                                                           |
|-----|----------------------------------------------------------------------------------------------------|-----|----------------|-----|----------------|------------------------------------------------------------------------------|
| 0 < | CONNECTED                                                                                                    | 1 < | TOUR SCHEDULED | 0 < | TOUR COMPLETED | Advanced Filters                                                             |
|     | CRM Demo: Emily Harris<br>Location: CRM Demo<br>Primary Service: Other<br>Stage/Deal Age: 11d/14d<br>Deal owner: Hannah Munoz<br>Slow<br>(1)<br>Meeting 2 hours ago<br>Task due in 4 days |     |                |     |                | Group 1 Deal stage is any of (Leasing Pipeline) AND + Add filter O + Add fil |

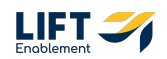

Adding this filter will automatically update your view

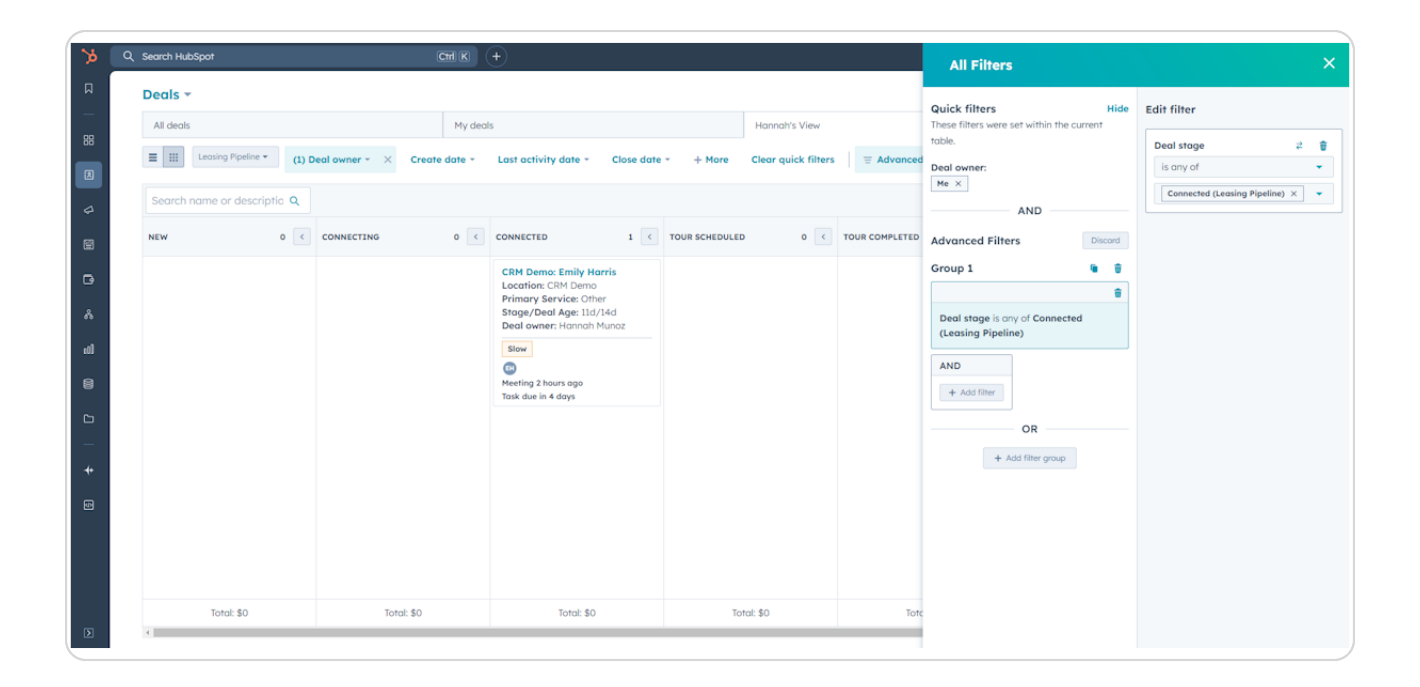

#### STEP 20

## Once you've selected your filters, Click on the X

| >>    | Q : | Search HubSpot           |       |                | Ctrl K        | +                                                                     |            |                |                     |                | All Filters                                          |                                              |
|-------|-----|--------------------------|-------|----------------|---------------|-----------------------------------------------------------------------|------------|----------------|---------------------|----------------|------------------------------------------------------|----------------------------------------------|
| П     |     | Deals 👻                  |       |                |               |                                                                       |            |                |                     |                | Quick filters                                        |                                              |
|       |     | All deals                |       |                | My deal       | s                                                                     |            |                | Hannah's View       |                | These filters were set within the current            | Edit filter                                  |
|       |     | E III Leasing Pipeline • | (1) 0 | Deal owner + X | Create date * | Last activity date +                                                  | Close date | + More         | Clear quick filters |                | Deal owner:                                          | Deal stage     ₹     ∰       is any of     ✓ |
|       |     | Search name or descripti | ic Q  |                |               |                                                                       |            |                |                     |                | Me ×                                                 | Connected (Leasing Pipeline) ×               |
| 8     |     | NEW                      | 0 <   | CONNECTING     | 0 <           | CONNECTED                                                             | 1 <        | TOUR SCHEDULED | 0 0                 | TOUR COMPLETED | AND<br>Advanced Filters Discard                      |                                              |
|       |     |                          |       |                |               | CRM Demo: Emily Ho                                                    | arris      |                |                     |                | Group 1 🕒 🍵                                          |                                              |
|       |     |                          |       |                |               | Location: CRM Demo<br>Primary Service: Other<br>Stage (Deal Age: 11d) | er<br>(14d |                |                     |                | ÷                                                    |                                              |
| ^<br> |     |                          |       |                |               | Deal owner: Hannah M                                                  | Munoz      |                |                     |                | Deal stage is any of Connected<br>(Leasing Pipeline) |                                              |
|       |     |                          |       |                |               | B                                                                     |            |                |                     |                | AND                                                  |                                              |
| 8     |     |                          |       |                |               | Task due in 4 days                                                    |            |                |                     |                | + Add filter                                         |                                              |
| _     |     |                          |       |                |               |                                                                       |            |                |                     |                | OR                                                   |                                              |
| +     |     |                          |       |                |               |                                                                       |            |                |                     |                | + Add filter group                                   |                                              |
| 5     |     |                          |       |                |               |                                                                       |            |                |                     |                |                                                      |                                              |
|       |     |                          |       |                |               |                                                                       |            |                |                     |                |                                                      |                                              |
|       |     |                          |       |                |               |                                                                       |            |                |                     |                |                                                      |                                              |
|       |     | Total: \$0               |       | Toto           | al: \$0       | Total: \$0                                                            |            | То             | tal: \$0            | Toto           |                                                      |                                              |
| D     |     | 4                        |       |                |               |                                                                       |            |                |                     |                |                                                      |                                              |

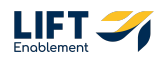

# Don't forget to Click Save to lock your filters in place

|         |   |   |       |          | A          | ctions 🕶  | Import   | Create deal     |
|---------|---|---|-------|----------|------------|-----------|----------|-----------------|
|         |   |   | ×     | + Add vi | iew (3/50) | All V     | 'iews    |                 |
| filters | × |   |       |          |            |           |          |                 |
|         |   |   |       |          |            | Create re | port 🗹   | Board options - |
|         | 0 | < | WAITL | IST      |            | 0 <       | CLOSED L | EASED!          |
|         |   |   |       |          |            |           |          |                 |

## STEP 22

# If you're looking for a quick Filter to add to the Filter lineup, Click +More

| 0 < | CONNECTED 1 <                                                                                                    | TOUR SCHEDULED | 0 < | TOUR COMPLETED | 0 < | WA |
|-----|----------------------------------------------------------------------------------------------------|----------------|-----|----------------|-----|----|
|     | CRM Demo: Emily Harris<br>Location: CRM Demo<br>Primary Service: Other<br>Stage/Deal Age: 11d/14d<br>Deal owner: Hannah Munoz<br>Slow<br>E<br>Meeting 2 hours ago<br>Task due in 4 days |                |     |                |     |    |

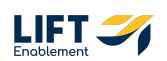

# Search for the Filter

| My deal       | S                                                                                                    |                                                                                                    | Hannah's View                                                                                                    |                           |       |
|---------------|----------------------------------------------------------------------------------------------------|----------------------------------------------------------------------------------------------------|----------------------------------------------------------------------------------------------------|---------------------------|-------|
| Create date 👻 | Last activity date                                                                                                    | ✓ Close date ✓ + Mo                                                                                                    | re Clear quick filters                                                                                                    | $\equiv$ Advanced filters | ×     |
|               |                                                                                                    | Add a quick filter                                                                                                    |                                                                                                    |                           |       |
| 0 <           | CONNECTED                                                                                                    | Search                                                                                                    | ٩                                                                                                    | TOUR COMPLETED            | 0 < W |
|               | CRM Demo: Emi<br>Location: CRM D<br>Primary Service<br>Stage/Deal Age<br>Deal owner: Han<br>Slow<br>(R)<br>Meeting 2 hours ag<br>Task due in 4 days | <ul> <li>(old - do not use) Close</li> <li>Abc (old - do not use) Close</li> <li>(old - do not use) Close</li> <li>(old - do not use) Enable</li> <li>(old - do not use) Enable</li> <li>(old - do not use) If lea</li> <li>(old - do not use) Leasi</li> </ul> | d Lost Reason<br>d Won Reason<br>le Sync to Portal Id 46<br>le Sync to Portal Id 47<br>d lost to competitor, p<br>na: Closed Loss Reason |                           |       |

## STEP 24

# Click on the Filter you want

|                                                                                                    | Add a quick filter                                                                                                    |                         |
|----------------------------------------------------------------------------------------------------|----------------------------------------------------------------------------------------------------|-------------------------|
| 0 CONNECTED                                                                                                    | deal stage                                                                                                    | X FOUR COMPLETED 0 K WA |
| CRM Demo: Emi<br>Location: CRM D<br>Primary Service<br>Stage/Deal Age<br>Deal owner: Han<br>Slow<br>Et<br>Meeting 2 hours ag<br>Task due in 4 days | <ul> <li>Deal Origin</li> <li>Abc Deal Origin (calc)</li> <li>Deal Status</li> <li>Abc Deal Age</li> <li>Deal stage</li> <li>Deal Stage Entered</li> <li>Deal Stage Entered (Date)</li> <li>Abc Deal Stage Name</li> </ul> |                         |

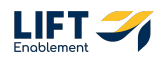

## The Filter will be added to the bar and you can Filter from there

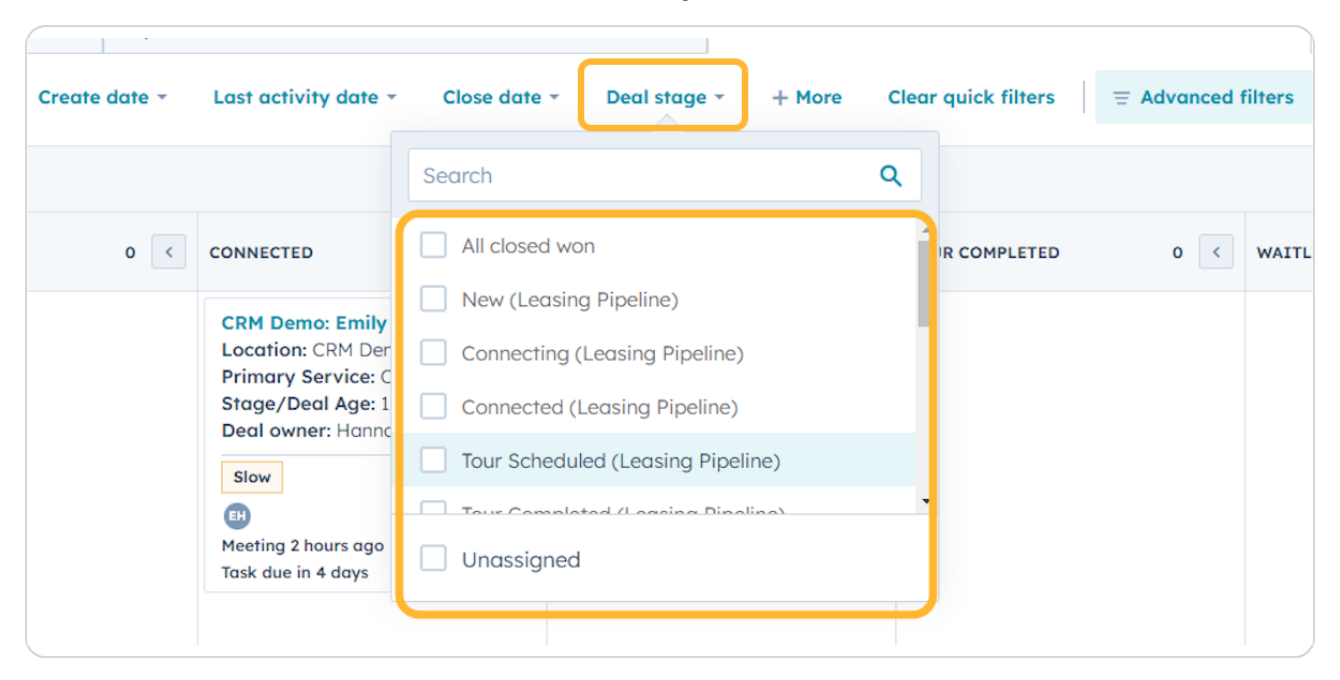

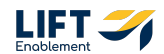

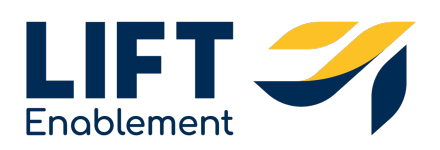